## 2.2 Actualizar contraseña

El sistema GLPI permite que cada usuario pueda modificar su contraseña, para lo cual se debe acceder a la cuenta del usuario (en la parte superior derecha del menú principal) y luego a la opción **Mis preferencias**, como se muestra en la siguiente figura:

| <b>€</b> LPI                         | 🏫 Inicio 🛛 + Crear un requerimien                                                                |          | arimientos 🛛 🖨 Preguntas Frecuentes   |             | P. Usuarios del Sistema<br>dad Raíz (estructura de arbol) |
|--------------------------------------|--------------------------------------------------------------------------------------------------|----------|---------------------------------------|-------------|-----------------------------------------------------------|
| € Inicio                             |                                                                                                  |          |                                       |             | USUARIO SISTEMA USUARIO P. Linuarios del Cistema 6        |
|                                      |                                                                                                  |          |                                       |             | P. Oscanos del oisteina                                   |
| Principal Personalización            |                                                                                                  |          |                                       |             | Entidad Haiz (estructura de arboi)                        |
| Usuario: usuario                     |                                                                                                  |          |                                       |             | 🐴 Español (Argentina) -                                   |
| Apellido                             | usuario                                                                                          |          | -                                     |             | ③ Ayuda                                                   |
| Nombre                               | usuario sistema                                                                                  |          | UU                                    |             | ① Acerca de                                               |
| Idioma                               | Finafol (Amentina) +                                                                             | Imagen   | Archivo(s) (2 MB máx) i               |             | 鳚 Mis preferencias                                        |
|                                      | and and the Barran at a                                                                          |          | Arrastre y coloque su archivo aquí, o |             | - Desconexión                                             |
| Contraseña                           |                                                                                                  |          | Examinar No se selecc un archivo.     |             |                                                           |
| Confirmar contraseña                 |                                                                                                  |          | Limpiar                               |             |                                                           |
| Política de seguridad de contraseñas | Longitud mínima de la contraseña: 8<br>La contraseña debe contener: Digito, Minúscula, Mayúscula | Teléfono |                                       | Correos + O |                                                           |
| Teléfono celular                     |                                                                                                  |          |                                       |             |                                                           |
| Teléfono 2                           |                                                                                                  |          |                                       |             |                                                           |
| Número administrativo                |                                                                                                  |          |                                       |             |                                                           |
| Lugares                              | RECTORADO - i 🕮                                                                                  |          |                                       |             |                                                           |
| Claves de acceso remoto              |                                                                                                  |          |                                       |             |                                                           |
| Token personal                       |                                                                                                  |          | Regenerar                             |             |                                                           |
| Token de API                         |                                                                                                  |          | Regenerar                             |             |                                                           |
|                                      | Guardar                                                                                          |          |                                       |             |                                                           |
|                                      |                                                                                                  |          |                                       |             |                                                           |
|                                      |                                                                                                  |          |                                       |             |                                                           |

Figura 4: Mis preferencias. Actualizar contraseña.

Desde esta pantalla, dentro de la solapa **Principal** deberá completar los siguientes datos para modificar la contraseña:

- Contraseña: Ingresar la nueva contraseña. La misma debe cumplir con las siguientes políticas de seguridad: 8 caracteres como mínimo, un dígito, una minúscula y una mayúscula. (Ver la sección <u>Anexo I - Selección y Uso de Contraseñas</u>)
- Confirmar contraseña: Reingresar la nueva contraseña para confirmar.

Para guardar el cambio de contraseña se debe hacer clic sobre el botón *Guardar*. Si todo esta correcto el sistema emite el siguiente mensaje de confirmación:

Published on Instructivos on line (https://instructivos.sistemas.unpa.edu.ar)

| <b>G</b> LPI                | 🏫 Inicio 🛛 + Crear un reque                                                            | erimiento | Requerimiento | os 🛛 @ Preguntas Frecuentes                       |         | P. Usuarios del Sistema<br>dad Raíz (estructura de arbol) |
|-----------------------------|----------------------------------------------------------------------------------------|-----------|---------------|---------------------------------------------------|---------|-----------------------------------------------------------|
| 1 Inicio                    |                                                                                        |           |               |                                                   |         |                                                           |
| Principal Person            | nalización                                                                             |           |               |                                                   |         |                                                           |
| Usuario: usuario            |                                                                                        |           |               |                                                   |         |                                                           |
| Apellido                    | usuario                                                                                |           | _             |                                                   |         |                                                           |
| Nombre                      | usuario sistema                                                                        |           | UU            |                                                   |         |                                                           |
| Idioma                      | Español (Argentina) 👻                                                                  | Imagen    |               | ivo(s) (2 MB máx) i<br>coloque su archivo aquí, o |         |                                                           |
| Contraseña                  |                                                                                        |           | Examinar      | No se selecc un archivo.                          |         |                                                           |
| Confirmar<br>contraseña     |                                                                                        |           | Limpiar       |                                                   |         |                                                           |
| Política de<br>seguridad de | Longitud mínima de la contraseña: 8<br>La contraseña debe contener: Dígito, Minúscula, |           |               |                                                   | Correos | Information X                                             |
| contraseñas                 | Mayúscula                                                                              | Teléfono  |               |                                                   | +       | Elemento actualizado exitosamente: usuario                |
| Teléfono celular            |                                                                                        |           |               |                                                   |         | sistema usuario                                           |
| Taléfana 0                  |                                                                                        |           |               |                                                   |         |                                                           |

## Figura 5: Actualizar contraseña. Mensaje de confirmación exitoso.

Si hay algún inconveniente en el cambio de contraseña el sistema emitirá un mensaje de error similar al siguiente:

| <b>G</b> LPI                               |                                                            | 🔒 Inicio                                        | + Crear un requ                       | erimiento               | ① Requerimient | os 🔞 Preguntas Frecuente |       | P. Usuarios del Sistema<br>dad Raíz (estructura de arbol)                                                                           |
|--------------------------------------------|------------------------------------------------------------|-------------------------------------------------|---------------------------------------|-------------------------|----------------|--------------------------|-------|----------------------------------------------------------------------------------------------------|
| lnicio                                     |                                                            |                                                 |                                       |                         |                |                          |       |                                                                                                    |
| Principal Po                               | ersonalización                                             |                                                 |                                       |                         |                |                          |       |                                                                                                    |
| Usuario: usu                               | ario                                                       |                                                 |                                       |                         |                |                          |       |                                                                                                    |
| Apellido                                   | usuario                                                    |                                                 |                                       |                         | _              |                          |       |                                                                                                    |
| Nombre                                     | usuario sistema                                            |                                                 |                                       |                         | UU             |                          |       |                                                                                                    |
| Idioma                                     | Español (Argentina) *                                      |                                                 | Imagen                                | Archivo(s) (2 MB máx) i |                |                          |       |                                                                                                    |
| Contraseña                                 |                                                            |                                                 |                                       |                         |                | No se selecc un archivo. | C     |                                                                                                    |
| Confirmar<br>contraseña                    |                                                            |                                                 |                                       |                         | Limpiar        |                          |       | Error                                                                                                    |
| Política de<br>seguridad de<br>contraseñas | Longitud mínima d<br>La contraseña deb<br>Minúscula, Mayús | de la contra<br>be contene<br><mark>cula</mark> | aseña: 8<br>er: <mark>Dígito</mark> , | Teléfono                |                |                          | Corre | ¡La contraseña es muy corta!<br>¡La contraseña debe incluir al menos un dígito!<br>¡La contraseña debe incluir al menos un caracter |
| Teléfono<br>celular                        |                                                            |                                                 |                                       |                         |                |                          |       | en mayúscula!                                                                                                    |

## Figura 6: Actualizar contraseña. Mensaje de Error.

Desde la pestaña *Personalización* de la pantalla de la Figura 6 se pueden realizar diferentes ajuste en cuanto a visualización e idioma. Sin embargo, el objetivo principal en esta pantalla es la actualización de la contraseña.

**URL de origen:** https://instructivos.sistemas.unpa.edu.ar/instructivo/pagina/22-actualizarcontrase%C3%B1a